## Adding Non-Work Days

Non-Work days should be created to indicate your unavailability. To add a Non-Work Days to your profile click the **Add Non-Work Day** tab.

| To add one non- working day:<br>Non Work Days>Add Non workday>Reason>Save | To add repeated consecutive non-working days:<br>Non Work Days>Add Non-work-day>Reason>Save |  |  |
|---------------------------------------------------------------------------|---------------------------------------------------------------------------------------------|--|--|
| Add Non-Work Day ×                                                        | Add Non-Work Day ×                                                                          |  |  |
| Date 6/1/2016 👘 🏦                                                         | Date <mark>6/1/2016                                    </mark>                              |  |  |
| From All Day<br>to Reason Sick 2,                                         | Wednesday Until 6/8/2016                                                                    |  |  |
| Cancel Save 3.                                                            | Reason Vacation 4.<br>5.<br>Cancel Save                                                     |  |  |

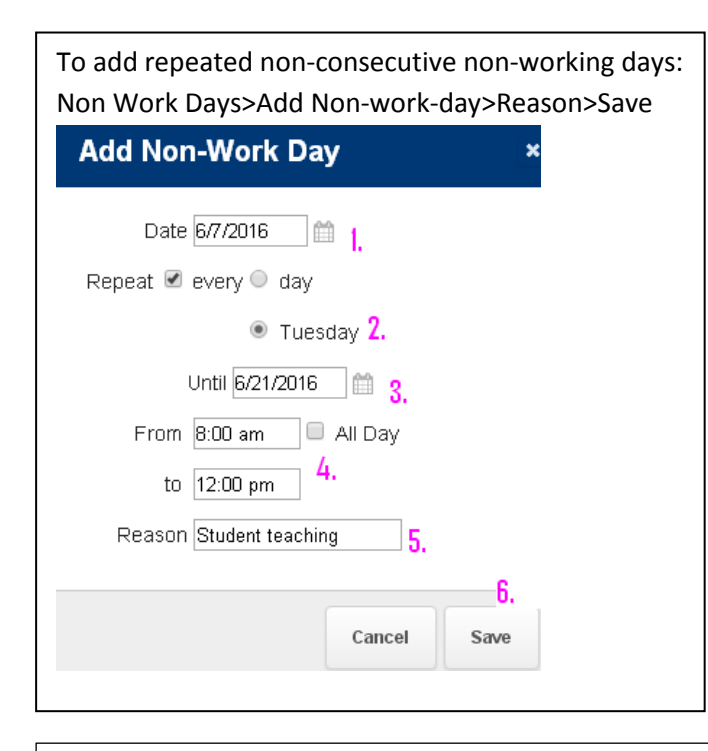

Save your changes. To check you successfully added a non-working day it should show on your account.

| Available Jobs                                                                                           |           | Scheduled Jol     | bs O        | Past Jobs | 1 Non Work Days |  |
|----------------------------------------------------------------------------------------------------|-----------|-------------------|-------------|-----------|-----------------|--|
| (his list shows non-work days for the past 30 days. View more by clicking the History tab 💽 Add Non-Work |           |                   |             |           |                 |  |
| Date                                                                                                    | Time      | Reaso             | n           |           |                 |  |
| Wed, 6/1/2016                                                                                            | All Day   | Sick              |             |           | 🗙 Remo          |  |
| Thu, 6/2/2016                                                                                            | 8:00 AM - | - 4:00 PM Vacati  | on          |           | 🗙 Remo          |  |
| Fri, 6/3/2016                                                                                            | 8:00 AM - | - 4:00 PM Vacati  | on          |           | 🗙 Remo          |  |
| Sat, 6/4/2016                                                                                            | 8:00 AM - | - 4:00 PM Vacati  | on          |           | 🗙 Remo          |  |
| Sun, 6/5/2016                                                                                            | 8:00 AM - | - 4:00 PM Vacati  | on          |           | 🗙 Remo          |  |
| Mon, 6/6/2016                                                                                            | 8:00 AM - | - 4:00 PM Vacati  | on          |           | 🗶 Remo          |  |
| Tue, 6/7/2016                                                                                            | 8:00 AM - | - 4:00 PM Studer  | nt teaching |           | 🗶 Remo          |  |
| Wed, 6/8/2016                                                                                            | 8:00 AM - | - 4:00 PM Vacati  | on          |           | 🗙 Remo          |  |
| Tue, 6/14/2016                                                                                           | 8:00 AM - | - 12:00 PM Studer | nt teaching |           | 🗙 Remo          |  |
| Tue, 6/21/2016                                                                                           | 8:00 AM - | - 12:00 PM Studer | nt teaching |           | 🗙 Remo          |  |

To cancel a non-working day: Non-working days>Remove>Remove

To change time: Unclick all day and enter the time you are not available otherwise leave all day

To add more than one non-consecutive non-working day (example, Tuesdays and Thursdays) follow second left diagram for each day.